# 新規会員登録方法

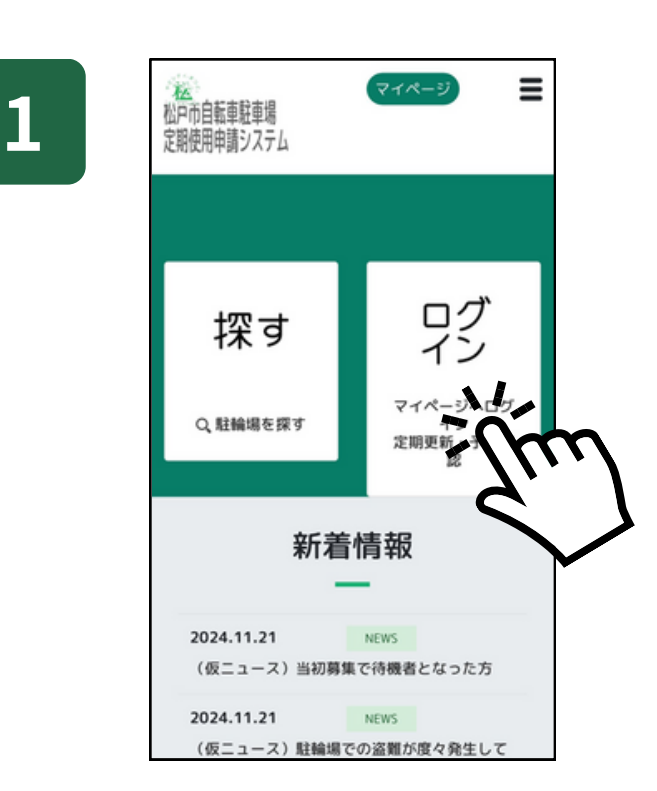

ログインを押す

| 2 | を<br>松戸市自転車駐車場<br>定期使用申請システム   |
|---|--------------------------------|
|   | マイページへログイン                     |
|   | ログインID                         |
|   | メールアドレス<br>パスワード               |
|   | パスワード                          |
|   | ログイン                           |
|   | 新規会員登録はこちら 〉<br>ハスワートを恐れた力はこちら |
|   |                                |

### 新規会員登録を押す

# <section-header><section-header><section-header><section-header><text><text><text>

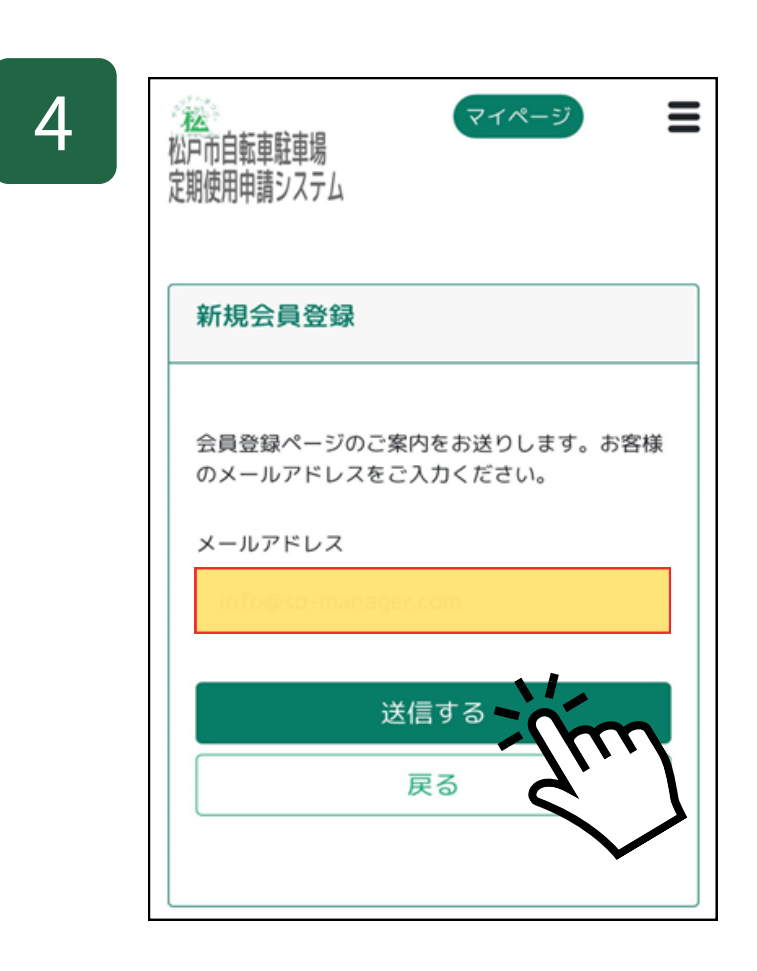

### メールアドレスを入力 して送信するを押す

| 5 |                                         |
|---|-----------------------------------------|
|   | な ア イページ   や ア 市自転車駐車場   定期使用申請システム     |
|   | 新規会員登録                                  |
|   | 会員登録用のお知らせをご登録<br>のメールアドレスにお送りしま<br>した。 |
|   | 登録の詳細はメールをご確認くたざい。                      |

### 本人確認のメールが 送信される

| 【松戸市自転車駐輪場定期申請システム】 新<br>規ユーザー登録用 URL のご案内                                                                                                    | ☆  |
|----------------------------------------------------------------------------------------------------|----|
| 1分前 2024/11/24 日曜日 17:22                                                                                                    | 4  |
| !!ご注意!!<br>まだ会員登録は完了していませんのでご注意くださ<br>い。                                                                                                    |    |
| このたびは松戸市自転車駐輪場定期申請システムユー<br>ザ登録をお手続きいただきまして、<br>誠にありがとうございます。                                                                                                    |    |
| 下記URLにアクセスしてご登録手続き(無料)を完了さ<br>て下さい。                                                                                                    | せ  |
| ★会員登録お手続きページ▼<br>https://stglot.stg2-so-manager.com/swo3?gett2204-11-<br>24%2017%3A22%3A12&cc=176da43211-2073-4203ed4<br>6516f3&privacy=true                                               | c2 |
| <ul> <li>■お問合せ先</li> <li>松戸市自転車駐輪場定期申請システムコールや</li> <li>●電話:03-5856-6777 (毎日12時~22時)</li> <li>●メールでのお問合せ(専用フォームよりお問合せく<br/>さい)</li> <li>https://matsudo.somngr.com/contact.html</li> </ul> | だ  |
| *本メールアドレスは送信専用です。ご返信には回答3<br>しかねますのでご了承ください。<br>*本メールにお心あたりのない場合には、コールセン                                                                                                    | 改  |

ターまでご連絡くださいますようお願い致します。

6

7

8

## 送られてきたメールの URLを押す

| 「祝云貝豆螺                     |   |
|----------------------------|---|
| <b>≧員情報を入力してくだ</b> α<br>∖。 | さ |
| お名前*                       |   |
| 自転車 太郎                     |   |
| フリガナ*                      |   |
| ジテンシャ タロウ                  |   |
| 電話番号(必須)*                  |   |
| 000-0000-0000              |   |
| 予備電話番号(任意)                 |   |
| 080-0000-0000              |   |
| メールアドレス*                   |   |
| name@example.com           |   |
|                            |   |
| メールアドレスの確認*                |   |

### 各項目を入力し 入力確認を押す

### マイページ Ξ 松戶市自転車駐車場 定期使用申請システム 新規会員登録 入力内容をご確認の上、登録ボタンを押 して下さい。 お名前 ソーリン太郎 フリガナ ソーリンタロウ 自宅電話番号 03-0000-0000 予備電話番号 メールアドレス abcdefg@ne.jp 1/ 登録 戻る

### 入力事項を確認して 登録を押す

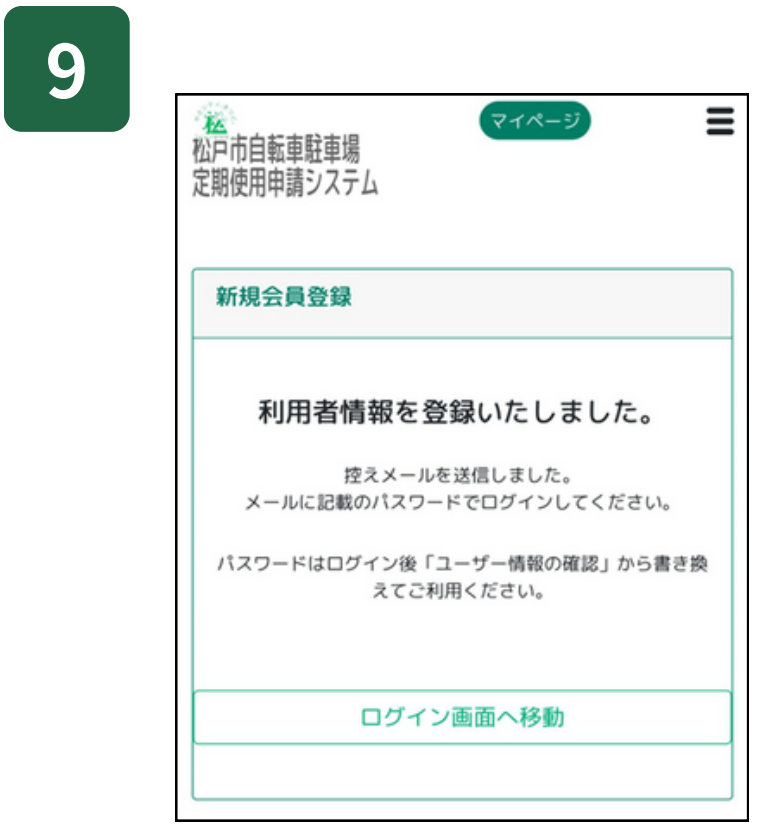

利用登録完了 パスワードがメール で送られてくる

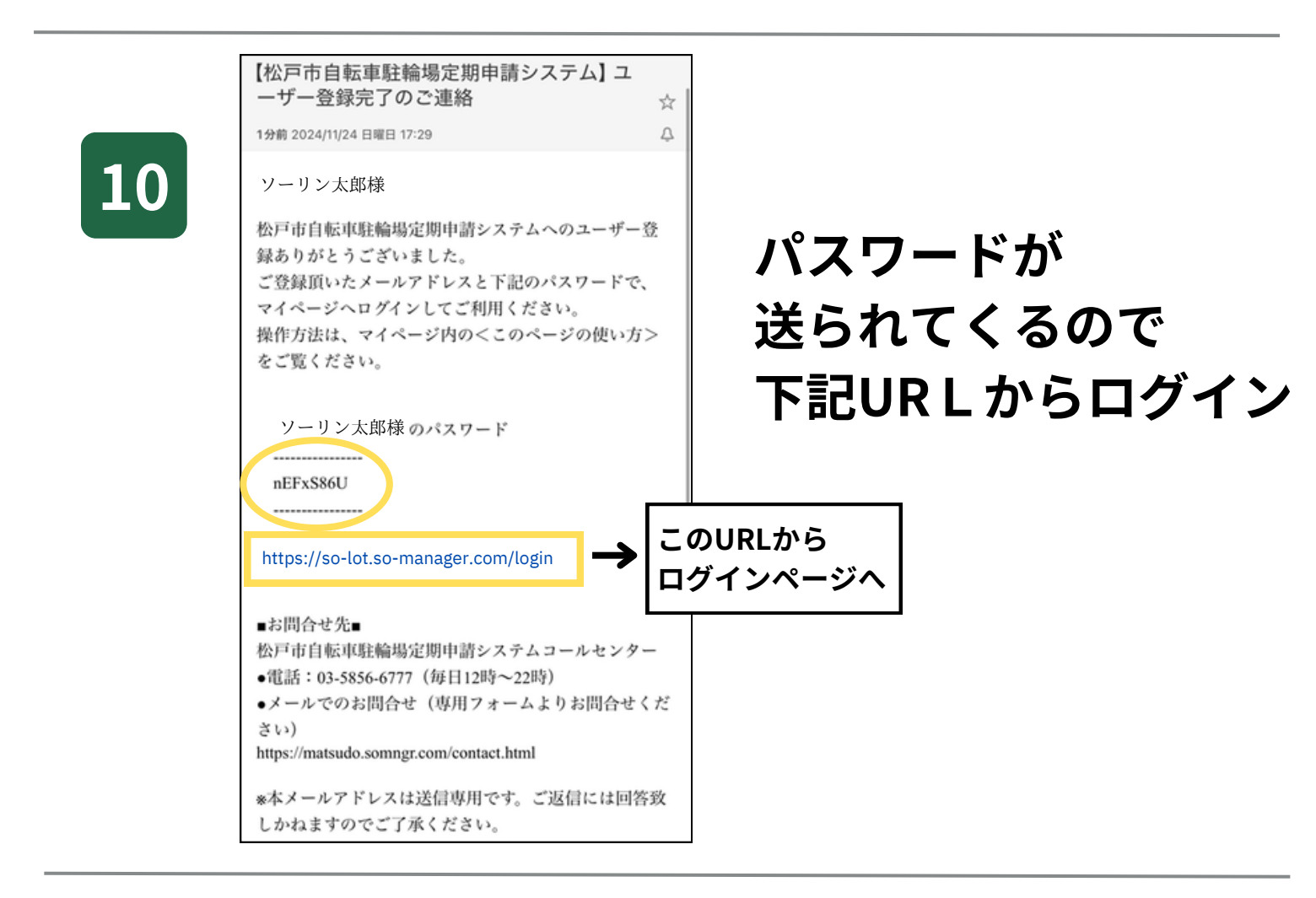

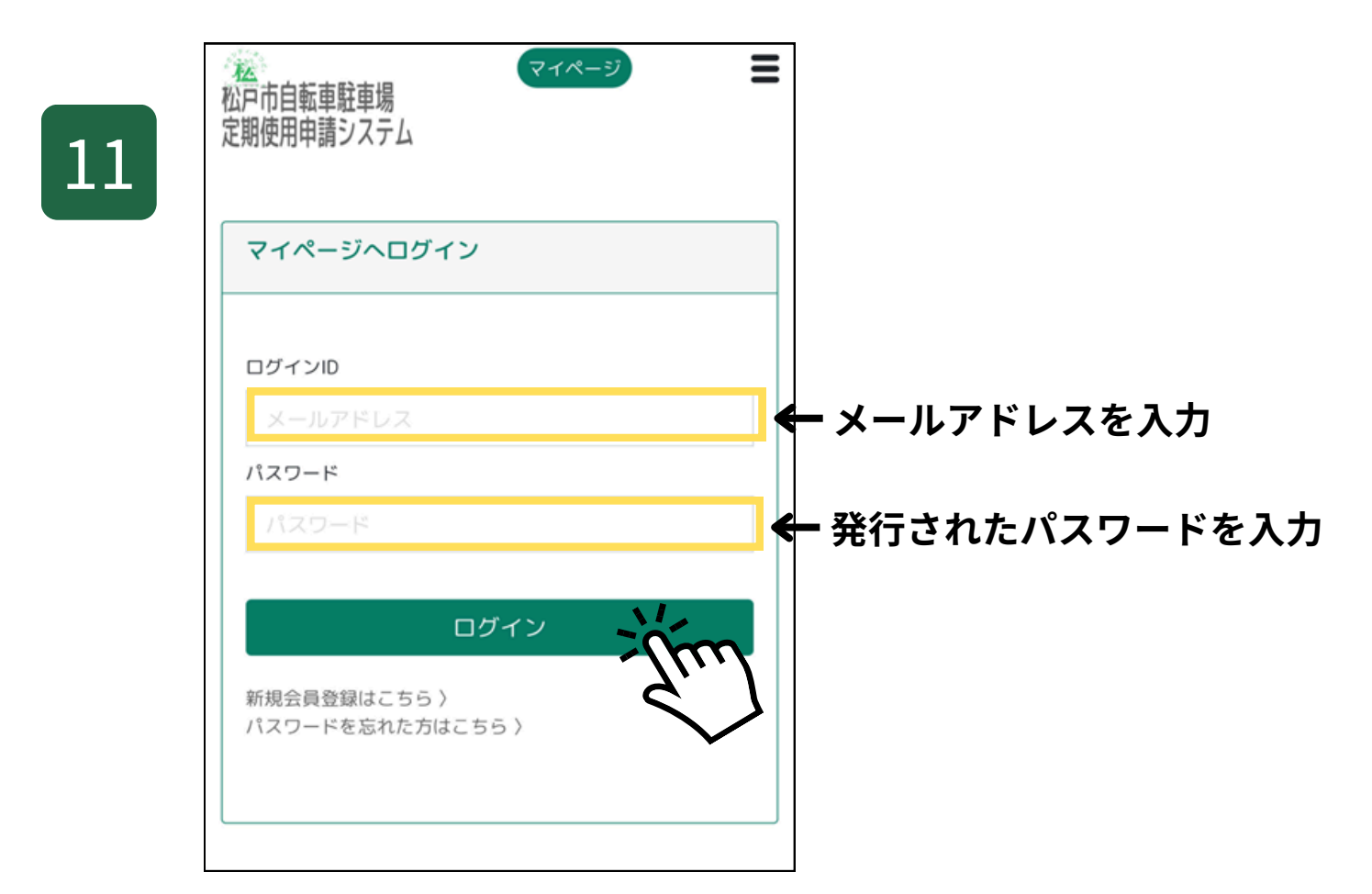

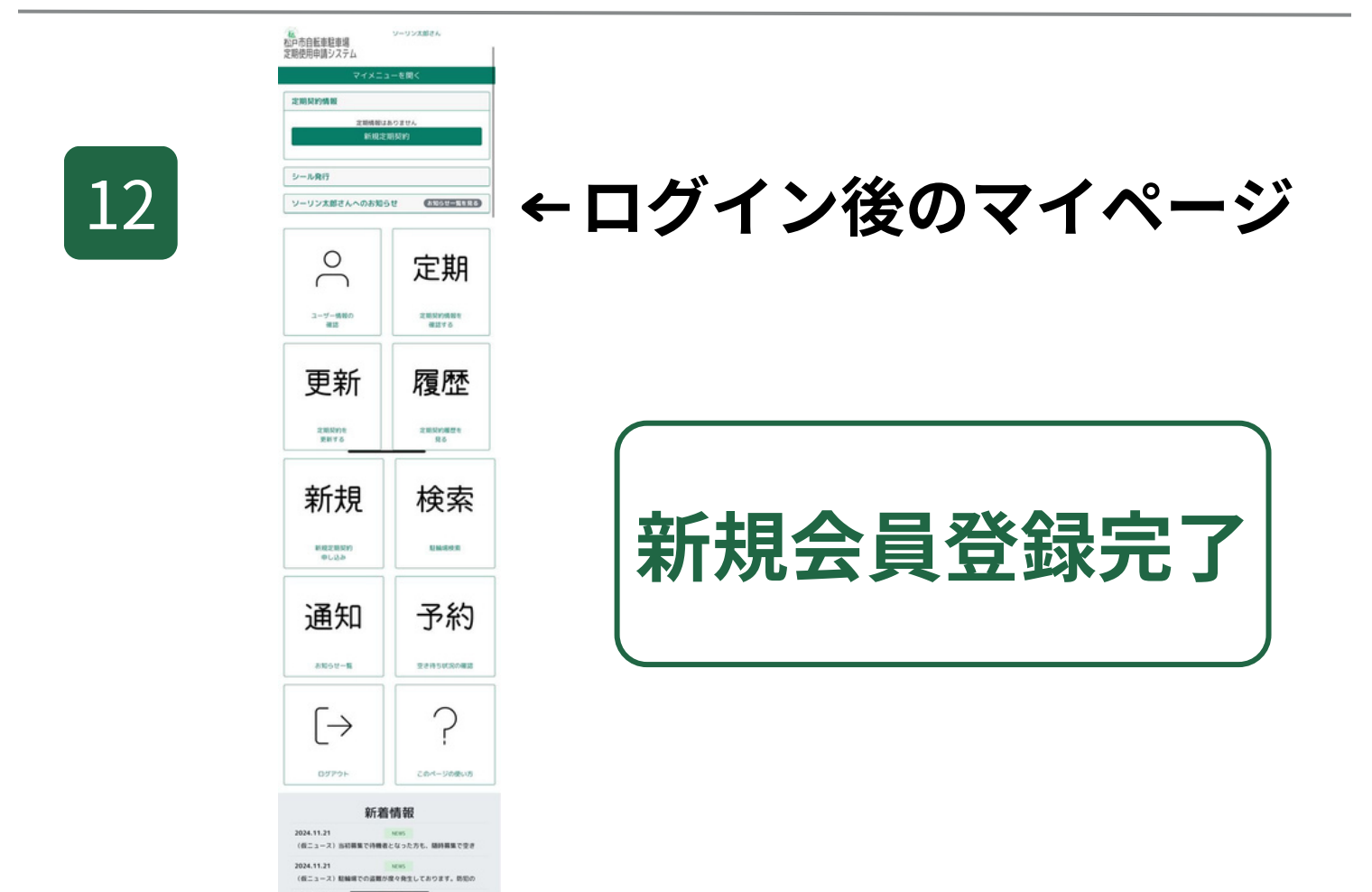